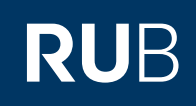

# CAMPUSOFFICE SHORTGUIDE VERANSTALTUNGSLEISTUNGSNACHWEISE NACHERFASSTEN MODULEN ZUORDNEN

FÜR STUDIERENDE

#### Hinweise

- Nacherfassten Modulen können sowohl nacherfasste als auch regulär erfasste Veranstaltungsnachweise zugeordnet werden.
  Nach der Zuordnung einer Veranstaltung zu einem Modul gilt der Veranstaltungsleistungsnachweis als "verbraucht" und kann
  - nicht für weitere Module verwendet werden.

#### Schritt 1

Klicken Sie im Hauptmenü von CampusOffice unter der Rubrik "Meine Leistungsnachweise" auf den Link <u>ansehen / bearbeiten</u>.

| leststudent, | 108005102 | 022 |
|--------------|-----------|-----|

SS 2014 
Sitzungsende in 19:46

Informieren und Anmelden

- Vorlesungsverzeichnis
- Suche

Meine Anmeldungen

► zu Veranstaltungen / Modulen

zu Pr
üfungen

Mein Stundenplan

ansehen / bearbeiten

Meine Leistungsnachweise

🕨 ansehen / bearbeiten 🛛 🧹

### VORLESUNGSVERZEICHNIS

SS 2014

Vorlesungsverzeichnis nach Studiengängen Hier finden Sie das Studienangebot der Ruhr-Universität strukturiert nach Studiengängen

Vorlesungsverzeichnis nach Fakultäten Das Vorlesungsverzeichnis der Ruhr-Universität in klassischer Weise - sortiert nach dem Lehrangebot der Fakultäten und Einrichtungen

**Spezielle Vorlesungsverzeichnisse** Spezielle Vorlesungsverzeichnisse, wie beispielsweise für "International Students", "Einblicke", etc. der Ruhr-Universität

Suchen

## Schritt 2

Schritt 3

Gesamtnote.

Scrollen Sie in Ihrer Notenübersicht zur Rubrik "Modulspezifische Leistungsnachweise - keinem Studiengang zugeordnet". Klicken Sie vor dem nacherfassten Modul, dem Sie Veranstaltungsleistungsnachweise zuordnen möchten, auf das Plussymbol.

Klicken Sie auf den Link

| Mod      | Modulspezifische Leistungsnachweise - keinem Studiengang zugeordnet                                      |               |                                    |                                 |                                            |                                      |                              |  |  |
|----------|----------------------------------------------------------------------------------------------------|---------------|------------------------------------|---------------------------------|--------------------------------------------|--------------------------------------|------------------------------|--|--|
| ÷        | Titel                                                                                                    | СР            | Note                               | Semester                        | Prüfungsdatum                              | Status                               | Aktionen                     |  |  |
| ÷        | Einführung Swahili<br>(SS 20014 - SS 20014)                                                              |               |                                    |                                 |                                            |                                      |                              |  |  |
| ÷        | Titel                                                                                                    | СР            | Note                               | Semester                        | Prüfungsdatum                              | Status                               | Aktionen                     |  |  |
|          |                                                                                                    |               |                                    |                                 |                                            |                                      |                              |  |  |
|          |                                                                                                    |               |                                    |                                 |                                            |                                      |                              |  |  |
|          |                                                                                                    |               |                                    |                                 |                                            |                                      |                              |  |  |
| Mod      |                                                                                                    |               |                                    | m Studiona                      |                                            |                                      |                              |  |  |
| Mod      | ulspezifische Leistungsnach                                                                              | weis          | e <b>- keine</b>                   | m Studienga                     | ang zugeordnet                             |                                      |                              |  |  |
| Mod      | ulspezifische Leistungsnach<br>Titel                                                                     | weis          | e - keine<br>Note                  | em Studienga<br>Semester        | ang zugeordnet<br>Prüfungsdatum            | Status                               | Aktionen                     |  |  |
| Mod<br>± | ulspezifische Leistungsnach<br><b>Titel</b><br>Einführung Swahili<br>(SS 2009 - SS 2009)                 | CP            | e - keine<br>Note                  | em Studienga<br>Semester        | ang zugeordnet<br>Prüfungsdatum            | Status                               | Aktionen                     |  |  |
| Mod      | ulspezifische Leistungsnach<br>Titel<br>Einführung Swahili<br>(SS 2009 - SS 2009)<br>Gesamtnote          | CP            | e - keine<br>Note                  | Semester SS 2014                | ang zugeordnet Prüfungsdatum 18.08.2014    | Status                               | Aktionen                     |  |  |
| Mod      | ulspezifische Leistungsnach<br>Titel<br>Einführung Swahili<br>(SS 2009 - SS 2009)<br>Gesamtnote<br>Titel | CP<br>7<br>CP | e - keine<br>Note<br>2,3 (<br>Note | Semester<br>SS 2014<br>Semester | Prüfungsdatum   18.08.2014   Prüfungsdatum | Status<br>Status<br>Status<br>Status | Aktionen  Zuordnen  Aktionen |  |  |

| <ul> <li>Schritt 4</li> <li>1. Scrollen Sie in der<br/>Übersicht "Leistungs-<br/>nachweis für Modul"<br/>zur Rubrik "Verwendete<br/>Leistungsnachweise".</li> <li>2. Klicken Sie auf den<br/>Link <u>Neuen Veranstal-<br/>tungsleistungsnachweis</u><br/><u>hinzufügen</u>.</li> </ul>                                                           | VERWEND                                                                                                    | ETE LEISTUNGSNA<br>gsnachweise gefunden<br>staltungsleistungsnachwe                                                                                                    | CHWEISE<br>1<br>eis hinzufüger<br>2                                                                                            | 1                                                                                                    |                                                                                         |                                                                                                    |                                                            |                                 |                           |                        |                                                             |
|----------------------------------------------------------------------------------------------------|----------------------------------------------------------------------------------------------------|----------------------------------------------------------------------------------------------------|----------------------------------------------------------------------------------------------------|----------------------------------------------------------------------------------------------------|-----------------------------------------------------------------------------------------|----------------------------------------------------------------------------------------------------|------------------------------------------------------------|---------------------------------|---------------------------|------------------------|-------------------------------------------------------------|
| Schritt 5                                                                                                    | Lv-Nr.                                                                                                    | Titel                                                                                                    | Semester                                                                                                    | Art                                                                                                    | СР                                                                                      | Note                                                                                                    | Prüfun                                                     | gsda                            | tum                       | Nach                   | erfasst                                                     |
| CampusOffice zeigt Ihnen                                                                                                    | <ul><li>✓ 90003</li></ul>                                                                                                    | Swahili                                                                                                    | SS 2014                                                                                                    | Klausur                                                                                                 | 3                                                                                       | 2.0                                                                                                    | 03.07.2                                                    | 014                             |                           |                        | 0                                                           |
| alle Veranstaltungsleis-<br>tungsnachweise, die noch                                                                                                    | 90004                                                                                                    | Swahili für Anfänger                                                                                                    | SS 2014                                                                                                    | Klausur                                                                                                 | 3                                                                                       | 2.7                                                                                                    | 15.08.2                                                    | 014                             |                           |                        | 0                                                           |
| keinem Modul zugeordnet                                                                                                    | Linnufüren                                                                                                    |                                                                                                    |                                                                                                    |                                                                                                    |                                                                                         |                                                                                                    |                                                            |                                 |                           |                        |                                                             |
| wurden. Wahlen Sie die<br>Leistungsnachweise aus,<br>die Sie dem Modul zuord-<br>nen möchten und klicken<br>Sie auf "Hinzufügen".                                                                                                    | - meangen                                                                                                    |                                                                                                    |                                                                                                    |                                                                                                    |                                                                                         |                                                                                                    |                                                            |                                 |                           |                        |                                                             |
|                                                                                                    |                                                                                                    |                                                                                                    |                                                                                                    |                                                                                                    |                                                                                         |                                                                                                    |                                                            |                                 |                           |                        |                                                             |
| Am Ziel<br>CampusOffice teilt Ihnen<br>mit, ob die Veranstaltun-<br>gen dem Modul zugewie-<br>sen werden konnten.                                                                                                    | Oer Leist                                                                                                    | ungsnachweis wurde                                                                                                    | zugeordnet                                                                                                    |                                                                                                    |                                                                                         |                                                                                                    |                                                            |                                 |                           |                        |                                                             |
|                                                                                                    |                                                                                                    |                                                                                                    |                                                                                                    |                                                                                                    |                                                                                         |                                                                                                    |                                                            |                                 |                           |                        |                                                             |
| Hinweis                                                                                                    | Modulspezi                                                                                                    | fische Leistungsnach                                                                                                    | iweise <b>- kei</b> i                                                                                                    | nem Stu                                                                                                 | dienga                                                                                  | ng zugeordno                                                                                                    | et                                                         |                                 |                           |                        |                                                             |
| tungsnachweise werden                                                                                                    | ± Titel                                                                                                    |                                                                                                    | CP Note                                                                                                    | Ser                                                                                                    | nester                                                                                  | Prüfungsda                                                                                                    | tum                                                        | Stat                            | us<br>뒞 🍃                 |                        | Aktionen                                                    |
| der Rubrik "Modulspezifi-<br>sche Leistungsnachweise                                                                                                    | Einführ<br>(SS 20                                                                                                    | ung in Swahili<br>14 - SS 2014)                                                                                                    |                                                                                                    |                                                                                                    |                                                                                         |                                                                                                    |                                                            |                                 |                           |                        |                                                             |
| - keinem Studiengang                                                                                                    | Ges                                                                                                    | amtnote                                                                                                    | 7 2,3                                                                                                    | SS SS                                                                                                   | 2014                                                                                    | 18.08.2014                                                                                                    |                                                            | $\bigcirc$                      |                           | 0                      | Zuordnen                                                    |
| zugeordnet" angezeigt.                                                                                                    |                                                                                                    | Veranstaltung Swahili<br>(SS 2014, 90003, Sem                                                                                                    | inar)                                                                                                    |                                                                                                    |                                                                                         |                                                                                                    |                                                            |                                 |                           |                        |                                                             |
|                                                                                                    |                                                                                                    | Klausur                                                                                                    | 4 2,0                                                                                                    | SS SS                                                                                                   | 2014                                                                                    | 03.07.2014                                                                                                    |                                                            | $\bigcirc$                      | 0                         | 0                      |                                                             |
|                                                                                                    |                                                                                                    | Veranstaltung Swahili f<br>(SS 2014, 90004, Übur                                                                                                    | ür Anfänger<br>ng)                                                                                                    |                                                                                                    |                                                                                         |                                                                                                    |                                                            |                                 |                           |                        |                                                             |
|                                                                                                    |                                                                                                    | <u>Klausur</u>                                                                                                    | 3 2,7                                                                                                    | SS SS                                                                                                   | 2014                                                                                    | 15.08.2014                                                                                                    |                                                            | Ø                               | 0                         |                        |                                                             |
| Hinweise<br>Wenn Ihr Modulleistungsnac<br>bei Ihrem Studienfachberate<br>Wurde Ihr nacherfasster Mod<br>dazu unseren ShortGuide "M<br>tungsnachweis wurde in die<br>Bitte beachten Sie folgende<br>Bitte beachten Sie folgende<br>Bitte bewahren Sie Ihre Sc<br>Für weitere Informationen un<br>seiten für Studierende unter<br>Ihr eCampus-Team | hweis vollstär<br>r, wer für die I<br>dulleistungsna<br>odule einem I<br>Prüfungsverw<br>Hinweise zur I<br>ng Ihrer nache<br>heine immer g<br>nd Anleitunge<br>→ www.rub. | ndig ist, muss er mi<br>Bestätigung Ihrer na<br>achweis bestätigt, r<br>Modul-Typ zuordner<br>valtungssoftware de<br>Bestätigung:<br>rfassten Leistungsr<br>gut auf, auch nachd<br>n zu CampusOffice<br>de/ecampus/camp | t Ihren Sch<br>acherfasst<br>nuss er nu<br>n"). Danacl<br>es Prüfung<br>nachweise<br>lem sie in (<br>beachten :<br>busoffice z | ieinen v<br>en Leist<br>r noch e<br>n ist die<br>samtes<br>bitte Ihr<br>Campus<br>Sie bitte<br>ur Verfü | erglich<br>ungsna<br>inem N<br>Nache<br>übertr<br>re Sche<br>Office<br>unser<br>igung s | en und besta<br>achweise zus<br>Modul-Typ zu<br>rfassung abg<br>agen!<br>eine mit.<br>erfasst wurc<br>e Benutzerh<br>stehen. | ätigt w<br>ständig<br>ugeord<br>geschl<br>den!<br>ilfen, d | verde<br>g ist.<br>Inet<br>osse | en. Er<br>werde<br>en und | kunc<br>en (b<br>i lhr | igen Sie sich<br>eachten Sie<br>Modulleis-<br>nseren Hilfe- |
|                                                                                                    |                                                                                                    |                                                                                                    |                                                                                                    |                                                                                                    |                                                                                         |                                                                                                    |                                                            |                                 |                           |                        |                                                             |

| Stan | d | : 3 | ſ | ).1 | 1 | .20 | )1 | 5 |
|------|---|-----|---|-----|---|-----|----|---|